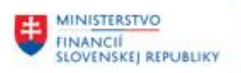

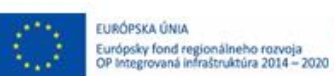

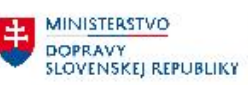

MINI<u>STERSTVO</u> INVESTICII, REGIONÁLNEHO ROZVOJA A INFORMATIZÁCIE SLOVENSKEJ REPUBLIKY

## PROJEKT CES KONTROLA POUŽITIA OBCHODNÉHO PARTNERA v CES

Aplikačný modul M28\_2 – Obchodný partner

| Autori: Jozef Bačinský | Dátum vyhotovenia: | 15-máj-2023 |
|------------------------|--------------------|-------------|
|------------------------|--------------------|-------------|

História zmien

| Verzia | Dátum<br>verzie | Revidoval | Popis zmien | Názov súboru                                      |
|--------|-----------------|-----------|-------------|---------------------------------------------------|
| 1.0    | 15.5.2023       |           |             | M28_2_PP_Kontrola použitia obch.<br>partnera V1.0 |
|        |                 |           |             |                                                   |
|        |                 |           |             |                                                   |

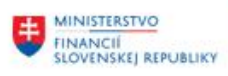

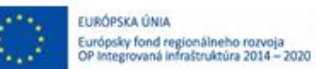

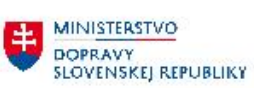

# Obsah

| 1 Úv | /od                                                      | 3  |
|------|----------------------------------------------------------|----|
| 1.1  | Účel dokumentu                                           | 3  |
| 2 Ко | ntrola použitia obchodného partnera v moduloch CES       | 4  |
| 2.1  | Kontrola otvorených položiek dodávateľa v FI             | 4  |
| 2.2  | Kontrola otvorených položiek odberateľa v FI             | 6  |
| 2.3  | Kontrola otvorených položiek obchodného partnera v FI-CA | 9  |
| 2.4  | Priradenie partnerov k objektom RE-FX                    | 12 |
| 2.5  | Priradenie partnerov k zmluvám modulu CEZ                |    |

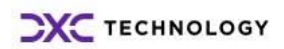

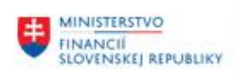

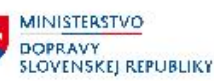

# 1 Úvod

## 1.1 Účel dokumentu

Účelom dokumentu je popísať možnosti overenia použitia obchodných partnerov v moduloch CEZ, FI, FI-CA a RE-FX. Táto kontrola je dôležitá pred zablokovaním OP (označením na archiváciu), pretože v niektorých prípadoch je možné zablokovať OP až po vysporiadaní sa s "otvorenými" dokladmi založenými na konkrétneho OP v danom module.

Pred blokovaním OP nie je potrebné kontrolovať doklady v module MM a SD, pretože aj po zablokovaní OP bude možné spracovať otvorené doklady priradené k danému OP.

- V module MM nebude možné vytvoriť nové objednávky na zablokovaného OP, ale bude možné ešte zaúčtovať faktúru na blokovaného OP (zobrazí sa iba warning hlásenie) – bude možné sa vysporiadať s predbežne zadanými faktúrami.
- V module SD bude možné zakladať zákazky a faktúry aj na zablokovaného OP (zobrazí sa iba warning hlásenie) – bude možné sa vysporiadať s predbežne zadanými dokladmi.

MM a SD doklady (kontrakty, technické objednávky) generované zo zmluvy modulu CEZ budú automaticky ukončené a budú vytvorené nové doklady po vykonaní delimitácie zmluvy na nového obchodného partnera. Preto sa odporúča skontrolovať použitie OP určeného na blokovanie len v module CEZ a nie je potrebné kontrolovať aj otvorené položky v module MM a SD.

Pred blokovaním a označením na archiváciu obchodného partnera je potrebné skontrolovať otvorené položky daného partnera v module:

- FI
- RE-FX
- CEZ

Detailný popis akým spôsobom je možné skontrolovať otvorené položky OP v moduloch FI, RE-FX a CEZ je uvedený v nasledovných kapitolách.

Odporúčané blokovanie OP v transakcii **BP** centrálnym správcom OP:

- Označiť OP na archiváciu
- Označiť OP ako centrálne blokovaného

| Obchodný partner                                            | 1000000424 Ladislav Florek / 925 81 Diakovce         |
|-------------------------------------------------------------|------------------------------------------------------|
| Zmena v role OP                                             | 000000 Obch.partn.všeobe 🔻 🕄                         |
| Adresa Prehľad a<br>Archivačné poznámky<br>✓Znak archivácie | adries Identifikácia Riadenie Platobný styk Status I |
| Blokovanie                                                  |                                                      |
| Centrál.blokov.                                             |                                                      |
| Neuvoľnené                                                  |                                                      |
| Kontakt                                                     |                                                      |

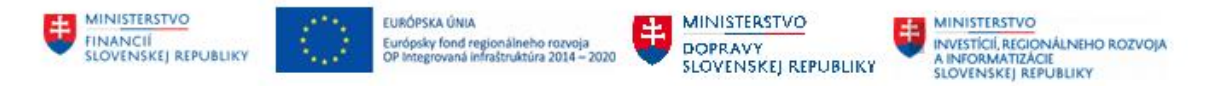

# 2 Kontrola použitia obchodného partnera v moduloch CES

### 2.1 Kontrola otvorených položiek dodávateľa v FI

### Transakcia: FBL1N – Zoznam otvorených položiek dodávateľa

Je potrebné skontrolovať, či daný OP (dodávateľ) má nejaké otvorené položky v FI.

Výberové kritériá:

| Pole            | Popis                                                                |
|-----------------|----------------------------------------------------------------------|
| Účet dodávateľa | Pomocou match-kódu zadať číslo obchodného partnera/ov (dodávateľov)  |
| Účtovný okruh   | Pomocou match-kódu zadať hodnoty v intervale 0110 – 5710 (všetky ÚO) |
| Výber položiek  | Označiť príznak "otvorené položky" k aktuálnemu dátumu               |
| Druh            | Označiť všetky príznaky                                              |

| 🕒 🎦 🧮 🚺 Zdroje dát                   |            |         |          |
|--------------------------------------|------------|---------|----------|
| Výber dodávateľa                     |            |         |          |
| Účet dodávateľa                      | 100000424  | Do      | -        |
| Účtovný okruh                        | 0110       | Do 5710 | <b>P</b> |
|                                      |            |         |          |
| Výber pomocou nápovede vyhľadávan    | ia         |         |          |
| Nápoveď vyhľadávania                 |            |         |          |
| Vyhľadávací reťazec                  |            |         |          |
|                                      |            |         |          |
|                                      |            |         |          |
| Výber položiek                       |            |         |          |
| Status                               |            |         |          |
| <ul> <li>Otvorené položky</li> </ul> |            |         |          |
| Otvorené k rozhodujúcemu dňu         | 12.05.2023 |         |          |
|                                      |            |         |          |
| OVyrovnané položky                   |            |         |          |
| Dátum vyrovnania                     |            | Do      | 2        |
| Otvorené k rozhodujúcemu dňu         |            |         |          |
|                                      |            |         |          |
| OVšetky položky                      |            | -       |          |
| Dátum účtovania                      |            | Do      | <b>P</b> |
| Druh                                 |            |         |          |
| J<br>✓ Štandardné položky            |            |         |          |
| ✓ Operácie osob.hl.knihy             |            |         |          |
| ✓ Zaznačená položka                  |            |         |          |
| ✓ Predb.zadané položky               |            |         |          |
| ✓ Odberateľské položky               |            |         |          |
|                                      |            |         |          |

Výstupný zoznam:

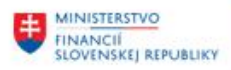

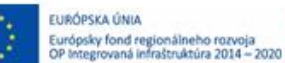

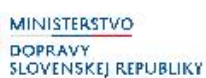

 Ak sa v zozname otvorených položiek zobrazí dodávateľ, tak nie je možné takéhoto OPdodávateľa zablokovať. Zablokovanie OP je možné až po vysporiadaní sa s otvorenými dokladmi.

| Dodá                                                                                                 | Dodávatelia: Zoznam jednotl.položiek                                                                                          |            |          |                          |      |                 |            |           |                                      |  |  |
|----------------------------------------------------------------------------------------------------|----------------------------------------------------------------------------------------------------|------------|----------|--------------------------|------|-----------------|------------|-----------|--------------------------------------|--|--|
| 4 ∢                                                                                                  | 🛚 🗸 🕨 🕅 🕼 🖉 🖾 🕼 🕼 🕼 🕼 🕼 🐨 📇 📅 🔠 🎟 🎟 📾 🔽 🎉 🛅 🛅 📔 🖬 Výbery 🔹 Založiť prípad na objasnenie                                       |            |          |                          |      |                 |            |           |                                      |  |  |
| Dodávateľ 1000057231<br>Účtovný okruh 0410<br>Náz. O2 Slovakia, s.r.o.<br>Mesto Bratislava-Petržalka |                                                                                                    |            |          |                          |      |                 |            |           |                                      |  |  |
| St                                                                                                   | Priradenie                                                                                                    | Č.dokladu  | Dr.dokl. | Dát.dokl.                | Z Sp | Čiastka vo FM   | FMena      | Dokl.vyr. | Text                                 |  |  |
| 0 4                                                                                                  | 7100075243                                                                                                    | 1010000656 | DF       | 02.05.2023               | 4    | 2.243,87-       | EUR        |           | *0308* Mobilný hlas, dáta 04/2023    |  |  |
| * <u></u>                                                                                            |                                                                                                    |            |          |                          |      | 2.243,87-       | EUR        |           |                                      |  |  |
| ** Úč                                                                                                | et 1000057231                                                                                                    |            |          |                          |      | 2.243,87-       | EUR        |           |                                      |  |  |
| Dodávate<br>Účtovný<br>Náz.<br>Mesto                                                                 | Dodávateľ     1000057231       Účtovný okruh     1314       Náz.     O2 Slovakia, s.r.o.       Mesto     Bratislava-Petržalka |            |          |                          |      |                 |            |           |                                      |  |  |
| St                                                                                                   | Priradenie                                                                                                    | Č.dokladu  | Dr.dokl. | Dát.dokl.                | Z Sp | Čiastka vo FM   | FMena      | Dokl.vyr. | Text                                 |  |  |
|                                                                                                    | 1561229434<br>86196246                                                                                                    | 201000205  | BV<br>DF | 21.03.2023<br>07.03.2023 | 5    | 32,00<br>32,00- | EUR<br>EUR |           | 02 Slovakia, s.r.o. Telefón - 2/2023 |  |  |
| * 🎑<br>** Úče                                                                                        | et 1000057231                                                                                                    |            |          |                          |      | 0,00            | EUR<br>EUR |           |                                      |  |  |

Kontrola otvorených položiek dodávateľa v FI module je možná aj priamo v databázovej tabuľke

- Transakcia SE16N zobrazenie databázovej tabuľky
- Tabuľka BSIK zadanie čísla dodávateľa/ov

| Všeobecné zob        | razenie tabuľky      |                        |          |                     |                       |
|----------------------|----------------------|------------------------|----------|---------------------|-----------------------|
| 🕒 Pozadie 🛛 Počet zá | iznamov 🛛 📑 📑 📑 Všet | ky zadania – 🔍 🔍   📇 🖒 | 🥒 🤻      | -                   | ē   <b>¤</b> <u>×</u> |
| Tabul'ka             | BSIK                 | Acctg: Secondary Ind   | ex for \ | /endors             |                       |
| Text.tabul'.         |                      | Bez textov             |          |                     |                       |
| Variant zobraz.      |                      |                        |          |                     |                       |
| Max.počet nájd.obj.  | 500                  | 🗌 Údržba záznamov      |          |                     |                       |
| Entita CDS           | BSIK_VIEW            |                        |          |                     |                       |
| Názov DDL            | BSIK_DDL             |                        |          |                     |                       |
|                      |                      |                        |          |                     |                       |
| Vyvolať pole         |                      |                        |          |                     |                       |
| Kritériá výberu      |                      |                        |          |                     |                       |
| Náz.poľa             | V. Hodn.od           | lodn.do                | Viac     | Výstup              | Technický ná          |
| Klient               |                      |                        |          |                     | MANDT                 |
| Účtovný okruh        | ٠                    |                        | <b>-</b> | <ul><li>✓</li></ul> | BUKRS                 |
| Dodávateľ            | 100000424            |                        |          | $\checkmark$        | LIFNR                 |
| Trieda operácií      |                      |                        | \$       | <ul><li>✓</li></ul> | UMSKS                 |
| Znak OHK             | <b>2</b>             |                        | <b>-</b> | <ul><li>✓</li></ul> | UMSKZ                 |

 Ak je vo výstupnom zozname uvedený dodávateľ, tak to znamená, že má ešte nevysporiadané otvorené položky v FI module.

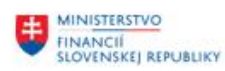

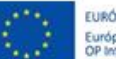

EURÓPSKA ÚNIA Európsky fond regionálneho rozvoja OP Integrovaná infraštruktúra 2014 – 2020

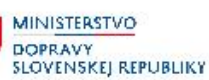

MINISTERSTVO INVESTÍCIÍ, REGIONÁLNEHO ROZVOJA A INFORMATIZÁCIE SLOVENSKEJ REPUBLIKY

| Tal | ouľka na v | vyhľadanie | BSIK          |              |           | Acctg:      | Secor | ndary Index fo | Ve  | ndors      |             |               |      |            |      |    |       |
|-----|------------|------------|---------------|--------------|-----------|-------------|-------|----------------|-----|------------|-------------|---------------|------|------------|------|----|-------|
| Poi | f.nájd.obj |            | 66            |              |           |             |       |                |     |            |             |               |      |            |      |    |       |
| D.c | hodu       |            | 00:00:        | 01           | Max.poče  | t nájd.obj. | 5     | 00             |     |            |             |               |      |            |      |    |       |
|     |            |            |               |              |           |             |       |                |     |            |             |               |      |            |      |    |       |
| Vlo | ženie stĺp | G          |               |              |           |             | ) 🖪   |                |     |            |             |               |      |            |      |    |       |
|     |            |            |               |              |           |             |       |                |     |            |             |               |      |            |      |    |       |
| B   | ÚčOkr      | Dodávateľ  | Tr.operácií Z | O Vyrovnanie | Dokl.vyr. | Priradenie  | Rok   | Číslo dokladu  | Pol | Dát.účt.   | Dátum dokl. | Dátum zadania | Mena | Referencia | Druh | 0  | ÚčtKľ |
|     | 1314       | 1000057231 |               |              |           | 1561229434  | 2023  | 201000205      | 2   | 21.03.2023 | 21.03.2023  | 26.04.2023    | EUR  | 1561229434 | BV   | 3  | 25    |
|     | 1314       | 1000057231 |               |              |           | 86196246    | 2023  | 1010000055     | 1   | 07.03.2023 | 07.03.2023  | 09.05.2023    | EUR  | 86196246   | DF   | 3  | 31    |
|     | 1324       | 1000013971 |               |              |           | 1406828321  | 2022  | 106000010      | 1   | 31.12.2022 | 20.08.2021  | 04.01.2023    | EUR  | 1406828321 | DM   | 12 | 31    |
|     | 1333       | 1000053120 |               |              |           | 7100075341  | 2023  | 1010000055     | 1   | 11.05.2023 | 03.05.2023  | 12.05.2023    | EUR  | 7100075341 | DF   | 5  | 31    |
|     | 1336       | 1000057231 |               |              |           | 7100075350  | 2023  | 101000066      | 1   | 03.05.2023 | 03.05.2023  | 11.05.2023    | EUR  | 7100075350 | DF   | 5  | 31    |
|     | 1371       | 1000057231 |               |              |           | 7100075342  | 2023  | 1010000124     | 1   | 03.05.2023 | 03.05.2023  | 10.05.2023    | EUR  | 7100075342 | DF   | 5  | 31    |
|     | 1376       | 1000057231 |               |              |           | 7100073687  | 2023  | 101000037      | 1   | 05.04.2023 | 05.04.2023  | 20.04.2023    | EUR  | 7100073687 | DF   | 4  | 31    |
|     | 1380       | 1000053120 |               |              |           | 7100075076  | 2023  | 101000075      | 1   | 10.05.2023 | 03.05.2023  | 11.05.2023    | EUR  | 7100075076 | DF   | 5  | 31    |
|     | 1811       | 1000057231 |               |              |           | 7100075536  | 2023  | 1010000289     | 1   | 03.05.2023 | 03.05.2023  | 09.05.2023    | EUR  | 7100075536 | DF   | 5  | 31    |
|     | 1811       | 1000057231 |               |              |           | 7100075537  | 2023  | 1010000288     | 1   | 03.05.2023 | 03.05.2023  | 09.05.2023    | EUR  | 7100075537 | DF   | 5  | 31    |
|     | 2610       | 1000038325 |               |              |           | 812542023   | 2023  | 1050052657     | 2   | 12.05.2023 | 12.05.2023  | 12.05.2023    | EUR  | 812542023  | DO   | 5  | 31    |
|     | 2610       | 1000038325 |               |              |           | 812552023   | 2023  | 1050053365     | 2   | 12.05.2023 | 12.05.2023  | 12.05.2023    | EUR  | 812552023  | DO   | 5  | 31    |
|     | 2610       | 1000038325 |               |              |           | 812792023   | 2023  | 1050052854     | 2   | 12.05.2023 | 12.05.2023  | 12.05.2023    | EUR  | 812792023  | DO   | 5  | 31    |

±.

### Odporúčanie pre centrálneho správcu:

- Neblokovať OP, ktorí majú otvorené položky v FI module.

### 2.2 Kontrola otvorených položiek odberateľa v FI

#### Transakcia: FBL5N – Zoznam otvorených položiek odberateľa

Je potrebné skontrolovať, či daný OP (odberateľ) má nejaké otvorené položky v FI.

Výberové kritériá:

| Pole            | Popis                                                                |
|-----------------|----------------------------------------------------------------------|
| Účet odberateľa | Pomocou match-kódu zadať číslo obchodného partnera/ov (odberateľov)  |
| Účtovný okruh   | Pomocou match-kódu zadať hodnoty v intervale 0110 – 5710 (všetky ÚO) |
| Výber položiek  | Označiť príznak "otvorené položky" k aktuálnemu dátumu               |
| Druh            | Označiť všetky príznaky                                              |

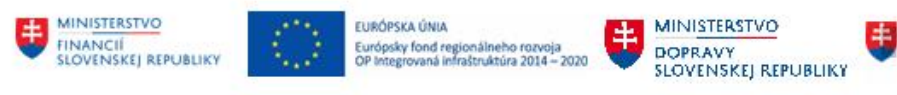

MINISTERSTVO INVESTÍCIÍ, REGIONÁLNEHO ROZVOJA A INFORMATIZÁCIE SLOVENSKEJ REPUBLIKY

| 😫 💁 🛋 🚺 Zdroje dát                   |            |         |          |
|--------------------------------------|------------|---------|----------|
| Výber odberateľa                     |            |         |          |
| Účet odberateľa                      | 100000424  | Do      | <b></b>  |
| Účtovný okruh                        | 0110       | Do 5710 | <b>_</b> |
|                                      |            |         |          |
| Výber pomocou nápovede vyhľa         | dávania    |         |          |
| Nápoveď vyhľadávania                 |            |         |          |
| Vyhľadávací reťazec                  |            |         |          |
|                                      |            |         |          |
|                                      |            |         |          |
| Výber položiek                       |            |         |          |
| Status                               |            |         |          |
| <ul> <li>Otvorené položky</li> </ul> |            |         |          |
| Otvor.k rozh.dňu                     | 12.05.2023 |         |          |
|                                      |            |         |          |
| Ovyrovnané položky                   |            |         |          |
| Dátum vyrovnania                     |            | Do      | <b>P</b> |
| Otvor.k rozh.dňu                     |            |         |          |
|                                      |            |         |          |
|                                      |            | Do      | B        |
|                                      |            | DO      |          |
| Druh                                 |            |         |          |
| ✓Štandardné položky                  |            |         |          |
| ✓ Operácie osob.hl.knihy             |            |         |          |
| ✓ Zaznačená položka                  |            |         |          |
| ✓ Predb.zadané položky               |            |         |          |
| Dodávateľské položky                 |            |         |          |
|                                      |            |         |          |

### Výstupný zoznam:

 Ak sa v zozname otvorených položiek zobrazí odberateľ, tak nie je možné takéhoto OPodberateľa zablokovať. Zablokovanie OP je možné až po vysporiadaní sa s otvorenými dokladmi.

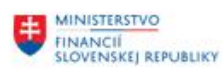

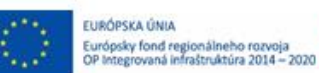

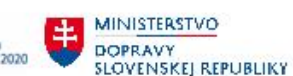

MINISTERSTVO INVESTICIÍ, REGIONÁLNEHO ROZVOJA A INFORMATIZÁCIE SLOVENSKEJ REPUBLIKY

| Odberatelia: Zoznan                                | Odberatelia: Zoznam jednotl.položiek |     |            |   |            |                  |       |           |                                  |  |  |
|----------------------------------------------------|--------------------------------------|-----|------------|---|------------|------------------|-------|-----------|----------------------------------|--|--|
| H + > > > & 2 🚟                                    | 🏘 🖓 😰                                | 2   | 76 A 7     | E | <b>H</b> 4 | II III 🛛 🔀 😼 🖬 1 | -     | Výbery    | 🗋 Založiť prípad na objasnenie   |  |  |
| Zákazník 1000060614<br>Účtovný okruh 0110          |                                      |     |            |   |            |                  |       |           |                                  |  |  |
| Náz. SUPER MEDIA HOUSE, s.r.o.<br>Mesto Bratislava |                                      |     |            |   |            |                  |       |           |                                  |  |  |
| St Priradenie                                      | Č.dokladu                            | Dru | Dát.dokl.  | z | Sp         | Čiastka vo FM    | FMena | Dokl.vyr. | Text                             |  |  |
| 1902019                                            | 1580000071                           | 00  | 17.12.2021 |   | <b>E</b>   | 3.890,00         | EUR   |           | SUPER MEDIA HOUSE KZON 190/19 EX |  |  |
| * 🕱                                                |                                      |     |            |   |            | 3.890,00         | EUR   |           |                                  |  |  |
| ** Účet 1000060614                                 |                                      |     |            |   |            | 3.890,00         | EUR   |           |                                  |  |  |
| Zákazník<br>Účtovný okruh                          | 1000040483<br>27A0                   |     |            |   |            |                  |       | -         |                                  |  |  |
| Náz.<br>Mesto                                      | LOSKOL, s.r.<br>Horná Štubňa         | 0.  |            |   |            |                  |       |           |                                  |  |  |
| St Priradenie                                      | Č.dokladu                            | Dru | Dát.dokl.  | z | Sp         | Čiastka vo FM    | FMena | Dokl.vyr. | Text                             |  |  |
| A47F000414                                         | 1510000412                           | OF  | 30.03.2023 |   | <b>E</b>   | 135,00           | EUR   |           |                                  |  |  |
| * 💓                                                |                                      |     |            |   |            | 135,00           | EUR   |           |                                  |  |  |
| ** Úžet 1000040482                                 |                                      |     |            |   |            |                  |       |           |                                  |  |  |

### Kontrola otvorených položiek odberateľov v FI module je možná aj priamo v databázovej tabuľke

- Transakcia SE16N zobrazenie databázovej tabuľky
- Tabuľka BSID zadanie čísla odberateľa/ov

| Všeobecné zobrazenie tabuľky |              |                            |             |                     |           |  |  |  |
|------------------------------|--------------|----------------------------|-------------|---------------------|-----------|--|--|--|
| 🕒 Pozadie 🛛 Počet zá         | znamov 📑 📑 📑 | 🚽 Všetky zadania 🛛 🔍 🔍 🗎 📇 | ත 🥒         |                     | ji   🕂    |  |  |  |
| Tabuľka                      | BSID         | 🗗 🕼 Acctg: Secondary       | Index for ( | Customers           |           |  |  |  |
| Text.tabul'.                 |              | Bez textov                 |             |                     |           |  |  |  |
| Variant zobraz.              |              |                            |             |                     |           |  |  |  |
| Max.počet nájd.obj.          | 500          | 🗌 Údržba záznamo           | v           |                     |           |  |  |  |
| Entita CDS                   | BSID_VIEW    |                            |             |                     |           |  |  |  |
| Názov DDL                    | BSID_DDL     |                            |             |                     |           |  |  |  |
|                              |              |                            |             |                     |           |  |  |  |
| Vyvolať pole                 |              |                            |             |                     |           |  |  |  |
| Kritériá výberu              |              |                            |             |                     |           |  |  |  |
| Náz.poľa                     | V Hodn.od    | Hodn.do                    | Viac        | Výstup              | Technický |  |  |  |
| Klient                       |              |                            |             |                     | MANDT     |  |  |  |
| Účtovný okruh                | <u> </u>     |                            | 4           |                     | BUKRS     |  |  |  |
| Zákazník                     | 100000424    |                            | -           | <ul><li>✓</li></ul> | KUNNR     |  |  |  |
| Trieda operácií              | ٠            |                            | 2           |                     | UMSKS     |  |  |  |
| Znak OHK                     |              |                            | <b>-</b>    |                     | UMSKZ     |  |  |  |
| Vyrovnanie                   | <b>()</b>    |                            | <b></b>     |                     | AUGDT     |  |  |  |

 Ak je vo výstupnom zozname uvedený odberateľ, tak to znamená, že má ešte nevysporiadané otvorené položky v FI module.

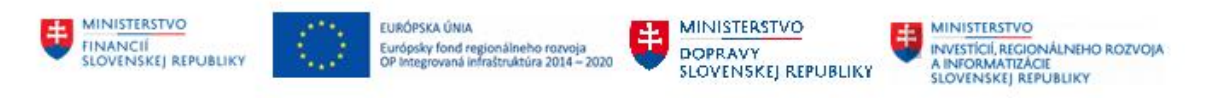

| Tab | ouľka na  | vyhľadanie | BSID       | BSID Acctg: Secondary Index for Customers |            |           |            |      |               |     |            |             |               |      |            |      |
|-----|-----------|------------|------------|-------------------------------------------|------------|-----------|------------|------|---------------|-----|------------|-------------|---------------|------|------------|------|
| Pod | f.nájd.ob | ij.        | 10         |                                           |            |           |            |      |               |     |            |             |               |      |            |      |
| D.c | hodu      |            | 0          |                                           | Μ          | lax.počet | nájd.obj.  | 500  | )             |     |            |             |               |      |            |      |
|     |           |            |            |                                           |            |           |            |      |               |     |            |             |               |      |            |      |
| Vlo | ženie stĺ | рса        |            |                                           |            |           |            |      |               |     |            |             |               |      |            |      |
|     |           |            | 7. 1 2     | 13                                        |            | p , b     |            |      | Detail 🟓      |     |            |             |               |      |            |      |
| 昆   | ÚčOkr     | Zákazník   | Tr.operáci | ízo                                       | Vyrovnanie | Dokl.vyr. | Priradenie | Rok  | Číslo dokladu | Pol | Dát.účt.   | Dátum dokl. | Dátum zadania | Mena | Referencia | Druh |
|     | 0110      | 1000060614 |            |                                           |            |           | 1902019    | 2022 | 1580000071    | 1   | 31.12.2022 | 17.12.2021  | 31.01.2023    | EUR  | 1902019    | 00   |
|     | 27A0      | 1000040483 |            |                                           |            |           | A47F000414 | 2023 | 1510000412    | 1   | 30.03.2023 | 30.03.2023  | 20.04.2023    | EUR  | 1510000412 | OF   |
|     | 27A4      | 1000046554 |            |                                           |            |           | 4217021645 | 2022 | 1510000135    | 1   | 31.12.2022 | 20.12.2022  | 31.01.2023    | EUR  | 4217021645 | OF   |
|     | 27A5      | 1000046554 |            |                                           |            |           | 2023820413 | 2023 | 1510001855    | 1   | 21.02.2023 | 21.02.2023  | 06.03.2023    | EUR  | 2023820413 | OF   |
|     | 3810      | 1000023830 |            |                                           |            |           | 21230063   | 2023 | 1510001007    | 1   | 09.02.2023 | 09.02.2023  | 14.03.2023    | EUR  | 21230063   | OF   |
|     | 3810      | 1000023830 | A          | А                                         |            |           | 21235013   | 2023 | 201000702     | 2   | 08.02.2023 | 08.02.2023  | 14.03.2023    | EUR  | 0021235013 | BV   |
|     | 3810      | 1000028167 |            |                                           |            |           | 29230317   | 2023 | 1510001432    | 1   | 28.02.2023 | 28.02.2023  | 14.03.2023    | EUR  | 29230317   | OF   |
|     | 3810      | 1000028167 | A          | A                                         |            |           | 20230068   | 2023 | 201000849     | 2   | 27.02.2023 | 27.02.2023  | 14.03.2023    | EUR  | 20230068   | BV   |
|     | 3810      | 1000060096 |            |                                           |            |           | 76230722   | 2023 | 1510001212    | 1   | 20.02.2023 | 20.02.2023  | 14.03.2023    | EUR  | 76230722   | OF   |
|     | 3810      | 1000060096 | A          | А                                         |            |           | 78230146   | 2023 | 201000884     | 2   | 17.02.2023 | 17.02.2023  | 14.03.2023    | EUR  | 78230146   | BV   |

### Odporúčanie pre centrálneho správcu:

- Neblokovať OP, ktorí majú otvorené položky v FI module.

### 2.3 Kontrola otvorených položiek obchodného partnera v FI-CA

### Transakcia: FPO4 – Zoznam otvorených položiek OP v FI-CA

V transakcii je možné skontrolovať, či daný OP (zmluvný partner) má nejaké otvorené položky v module FI-CA.

Výberové kritériá:

| Pole             | Popis                                                           |
|------------------|-----------------------------------------------------------------|
| Rozlíšenia       | Časové rozlíšenie – označiť príznak "Len otvorené položky"      |
| Obchodný partner | Vymedzenie kmeňových dát : zadanie číslo obchodného partnera/ov |
| Riadenie výstupu | Označiť príznak "otvorené položky" k aktuálnemu dátumu          |
| Druh             | Označiť všetky príznaky                                         |

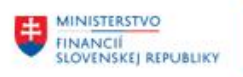

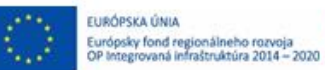

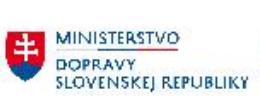

MINISTERSTVO INVESTICIÍ, REGIONÁLNEHO ROZVOJA A INFORMATIZÁCIE SLOVENSKEJ REPUBLIKY

| Zoznam položiek                   |                       |                           |           |  |  |  |
|-----------------------------------|-----------------------|---------------------------|-----------|--|--|--|
| 🕒 🍄 🚺 Údržba preddefinovaného výt | beru Údržba layoutu a | a pravidiel sumarizácie 🥳 | •         |  |  |  |
| Rozlíšenia Riadenie výstupu Te    | chn.nastavenia        |                           |           |  |  |  |
| Čas.rozlíšenie                    |                       |                           |           |  |  |  |
| ●Len otvorené položky             |                       |                           |           |  |  |  |
| ○Všetky položky                   |                       |                           |           |  |  |  |
|                                   |                       |                           |           |  |  |  |
| Rozhodujúci deň                   | ٥                     |                           |           |  |  |  |
|                                   |                       |                           |           |  |  |  |
| Vymedzenie kmenových dat          |                       |                           | D-t-1     |  |  |  |
| Preddefinovany vyber              |                       |                           |           |  |  |  |
| Obchodny partner                  | 100000424             | Do                        |           |  |  |  |
| Zmluvny ucet                      |                       | Do                        |           |  |  |  |
| Zmiuva                            |                       | Do                        |           |  |  |  |
| Rozlíšenie položiek               |                       |                           |           |  |  |  |
| Preddefinovaný výber              |                       |                           | Detail    |  |  |  |
| Vylúčenie položiek z výberu       |                       |                           |           |  |  |  |
| Účtovný okruh                     |                       | Do                        | <b>\$</b> |  |  |  |
| Pracovný úsek                     |                       | Do                        | \$        |  |  |  |
| Segment                           |                       | Do                        | <b>S</b>  |  |  |  |
| Účet hlavnej knihy                |                       | Do                        | <b>S</b>  |  |  |  |
| Druh dokladu                      |                       | Do                        | <b>P</b>  |  |  |  |
| Len upomienk.položky              |                       |                           |           |  |  |  |
| Stupeň upomínania                 |                       | Do                        | <b>\$</b> |  |  |  |
| Upomínacie konanie                |                       | Do                        | <b>e</b>  |  |  |  |

| MINISTERSTVO       EURÓPSKA ÚNIA         EURÓPSKA ÚNIA       Európsky fond regionálneho rozvoja         OP Integrovaná infrastruktúra 2014 - 2020       IMINISTERSTVO         DOPRAVY       SLOVENSKEJ REPUBLIKY |
|----------------------------------------------------------------------------------------------------|
| Zoznam položiek                                                                                                    |
| 😔 🔁 🚺 Údržba preddefinovaného výberu – Údržba layoutu a pravidiel sumarizácie 🔞                                                                                                    |
| Rozlíšenia Riadenie výstupu Techn.nastavenia                                                                                                    |
|                                                                                                    |
| Štruktúra riadka                                                                                                    |
| Sumarizácia položiek Q Detail                                                                                                    |
|                                                                                                    |
| Výkaz rastra splatnosti                                                                                                    |
| Intervaly rastra v dňoch 30 60 90 180 365                                                                                                    |
| Simul.priradenia pohľadávk                                                                                                    |
| Len výstup riadkov súčtov                                                                                                    |
| Súčty podľa Má dať/Dal                                                                                                    |
| Bez celkového súčtu                                                                                                    |
|                                                                                                    |
| Zoznam vo formate ALV                                                                                                    |
|                                                                                                    |
|                                                                                                    |
|                                                                                                    |
| Dopln.výstup do dát.súboru                                                                                                    |
| Bez dodatočného výstupu                                                                                                    |
| ○Výstup v binárnom režime                                                                                                    |

○Výstup v textovom režime

### Výstupný zoznam:

 Ak je uvedený obchodný partner v zozname, tak má ešte nevysporiadané otvorené položky v module FI-CA

| Z            | ozn                  | am položie                                   | ek               |              |                             |                              |                          |                            |                                                                                             |                                        |                                        |                                                                              |                                                       |                                        |                                        |
|--------------|----------------------|----------------------------------------------|------------------|--------------|-----------------------------|------------------------------|--------------------------|----------------------------|---------------------------------------------------------------------------------------------|----------------------------------------|----------------------------------------|------------------------------------------------------------------------------|-------------------------------------------------------|----------------------------------------|----------------------------------------|
| g            |                      |                                              |                  |              |                             |                              |                          |                            |                                                                                             |                                        |                                        |                                                                              |                                                       |                                        |                                        |
| FI-0<br>Vytv | A: Z                 | oznam otvore<br>é dňa 12.05.                 | ných (<br>2023 - | polo<br>o 13 | žiek - aktu<br>:43:49 uživo | ilny stav<br>atelom BACINSKY |                          |                            | 1                                                                                           |                                        |                                        |                                                                              |                                                       |                                        |                                        |
| t            | čok                  | Č.dokladu                                    | Pol              | Čpl          | Var. symbo                  | Čiastka firem.mer            | y H1.                    | č Ope                      | Text k čiastk.operácii                                                                      | Účet HK                                | Obch.part.                             | Názov 1                                                                      | SÚ Zmluvný účet PrÚ                                   | s Dát.dokl.                            | Dát.účtov.                             |
| 1            | .341<br>.354         | 100000024143<br>100000049075                 | 0001             | 000          |                             | 1,50<br>1,50                 | - AKO                    | L 9000                     | Akontácia - na účet z migr.<br>Akontácia - na účet z migr.                                  | 3792151083<br>3792151083               | 1000042029<br>1000042029               | POHOTOVOSŤ, s.r.o.<br>POHOTOVOSŤ, s.r.o.                                     | A0 113000000176<br>A0 113000000176                    | 13.12.2010                             | 31.12.2022<br>31.12.2022               |
| 1            | .353<br>.323<br>.386 | 100000064861<br>100000090715<br>100000116645 | 0001             | 000          |                             | 49,00<br>2,00<br>500,00      | - AK0:<br>- AK0:<br>AD1: | 1 9000<br>1 9000<br>1 9200 | Akontácia - na účet z migr.<br>Akontácia - na účet z migr.<br>Mig. Predd.v súd.konaní (zál) | 3792151083<br>3792151083<br>3792151011 | 1000016527<br>1000016527<br>1000042029 | EOS KSI Slovensko, s.r.o.<br>EOS KSI Slovensko, s.r.o.<br>POHOTOVOSŤ, s.r.o. | A0 113000000512<br>A0 113000000512<br>A0 113000000176 | 27.01.2012<br>03.02.2011<br>09.01.2009 | 31.12.2022<br>31.12.2022<br>31.12.2022 |
|              | .351                 | 100000140094                                 | 0001             | 000          |                             | 4,95                         | - AKO                    | 9000                       | Akontácia - na účet z migr.                                                                 | 3792151083                             | 1000016527                             | EOS KSI Slovensko, s.r.o.                                                    | A0 113000000512                                       | 20.02.2012                             | 31.12.2022                             |
| •            | 392                  | 100000143530                                 | 0001             | 000          | 0040001306<br>0040001306    | 16,55                        | ADO                      | 9200                       | Mig.Civ.a spr.súd.pop štat                                                                  | 7603780002                             | 1000023830                             | Dopravný podnik mesta Košice,                                                | A0 113000000594                                       | 11.05.2006                             | 31.12.2022                             |
| •            | .334                 | 100000175404                                 | 0001             | 000          | 0059344887<br>0059344887    | 11,00                        | - AIP                    | 9000                       | Akontácia - IS PEP na ú.z mig.                                                              | 7603250005                             | 1000002350                             | TELERVIS PLUS a.s.                                                           | A0 113000000445                                       | 07.08.2018                             | 31.12.2022                             |
| •            | .353                 | 100000103604                                 | 0001             | 000          | 0090015106<br>0090015106    | 101,77                       | ADO                      | 9000                       | Mig. Ost úhr.kolkov v po                                                                    | 7603780007                             | 1000023263                             | DIN - TECHNIK spol. s r.o.                                                   | A0 113000002503                                       | 24.07.2006                             | 31.12.2022                             |
| •            | .353                 | 100000103435                                 | 0001             | 000          | 0090016606                  | 266,87                       | ADO                      | 9000                       | Mig. Ost úhr.kolkov v po                                                                    | 7603780007                             | 1000016527                             | EOS KSI Slovensko, s.r.o.                                                    | A0 113000000512                                       | 25.07.2006                             | 31.12.2022                             |
| •            | .353                 | 100000103607                                 | 0001             | 000          | 0090016906                  | 1.321,05                     | ADO                      | 9000                       | Mig. Ost úhr.kolkov v po                                                                    | 7603780007                             | 1000016527                             | EOS KSI Slovensko, s.r.o.                                                    | A0 113000000512                                       | 26.07.2006                             | 31.12.2022                             |
| •            | .320                 | 101000000179                                 | 0001             | 000          | 0126128131<br>0126128131    | 3,00                         | - AIP                    | 9000                       | Akontácia - IS PEP na ú.z mig.                                                              | 3792151584                             | 1000042029                             | POHOTOVOSŤ, s.r.o.                                                           | A1 113100000110                                       | 16.09.2020                             | 31.12.2022                             |

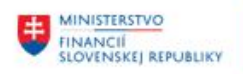

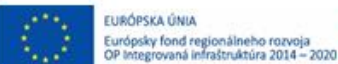

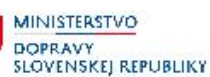

#### Odporúčanie pre centrálneho správcu:

 Obchodní partneri s otvorenými položkami v FI-CA sa môžu zablokovať (centrálne blokovanie, označenie na archiváciu), pretože v module FI-CA je možné sa vysporiadať s otvorenými položkami aj zablokovaného OP a zároveň nebude možné účtovať nové doklady v FI-CA na zablokovaného OP.

### 2.4 Priradenie partnerov k objektom RE-FX

### Transakcia: REISBP - Objekty podľa obchodného partnera

Je potrebné skontrolovať, či je daný obchodný partner priradený k jednotlivým objektom modulu Správa nehnuteľností.

Výberové kritériá:

| Pole             | Popis                                                 |
|------------------|-------------------------------------------------------|
| Obchodný partner | Pomocou match-kódu zadať číslo obchodného partnera/ov |
| Layout           | Pomocou match-kódu vybrať: /AO_POZ                    |

| Informačný systém: Objekty podľa obchodného partnera |                   |                                     |  |  |  |  |  |
|------------------------------------------------------|-------------------|-------------------------------------|--|--|--|--|--|
| <b>G</b>                                             |                   |                                     |  |  |  |  |  |
| Dáta partnera                                        |                   |                                     |  |  |  |  |  |
| Rola OP                                              |                   | Do 🖻                                |  |  |  |  |  |
| Obchodný partner                                     | 1000017270 🗗      | Do                                  |  |  |  |  |  |
| Meno1/priezvisko                                     |                   | Do                                  |  |  |  |  |  |
| Meno2/krstné meno                                    |                   | Do                                  |  |  |  |  |  |
| Obdobie/rozhod.deň                                   |                   |                                     |  |  |  |  |  |
| Vzťah partner/objekt                                 | 30.01.2023        | do                                  |  |  |  |  |  |
| Dáta adresy                                          |                   |                                     |  |  |  |  |  |
| Pošt.smer.číslo                                      |                   | Do                                  |  |  |  |  |  |
| Mesto                                                |                   | Do                                  |  |  |  |  |  |
| Ulica                                                |                   | Do                                  |  |  |  |  |  |
| Číslo domu                                           |                   | Do                                  |  |  |  |  |  |
| Kľúč štátu/regiónu                                   |                   | Do                                  |  |  |  |  |  |
| Bankové spojenie                                     |                   |                                     |  |  |  |  |  |
| Kód banky                                            |                   | Do 🗘                                |  |  |  |  |  |
| Bankový účet                                         |                   | Do                                  |  |  |  |  |  |
| IBAN                                                 |                   | Do 🖻                                |  |  |  |  |  |
| Možnosti výstupu                                     |                   |                                     |  |  |  |  |  |
| Nadpis reportu                                       | Informačný systém | : Objekty podľa obchodného partnera |  |  |  |  |  |
| Lavout                                               | /AO POZ           | Partneri pre AO a Pozemky           |  |  |  |  |  |
| Použitie grid control                                | √                 |                                     |  |  |  |  |  |
| Zobrazenie                                           |                   |                                     |  |  |  |  |  |
| Zohr podobjektov bez partnera                        |                   |                                     |  |  |  |  |  |
|                                                      |                   |                                     |  |  |  |  |  |

Po kliknutí na ikonu 🕒 - Vykonanie sa zobrazia dáta:

| ,                                                                                                    |                                                                                                    |  |  |  |  |  |  |  |
|----------------------------------------------------------------------------------------------------|----------------------------------------------------------------------------------------------------|--|--|--|--|--|--|--|
| Informačný systém: Objekty podľa obchodného partnera Dňa 30.01.2023                                                        |                                                                                                    |  |  |  |  |  |  |  |
| 3 Dňa 30.01.2023                                                                                                    |                                                                                                    |  |  |  |  |  |  |  |
| 🔊 🖽 🗛 🖬 🕼 🔽 . 🛣 . 🖵 🐼 . 📴 . 💷 . 🖬                                                                                          |                                                                                                    |  |  |  |  |  |  |  |
| Rola OP Označenie roly OP Partner Meno/adresa                                                                              | Začiat.vzťahu Ukonč.vzťahu Ikona o., ID objektu Označenie Objekt plat.od Objekt plat.od Objekt p |  |  |  |  |  |  |  |
| TR0600 Hlavný nájomca (debet.) 1000017270 Viliam Vepy - Pohostinské a / P.Horova 26 / 000 00 Bratislava - mestská časť Dev | Dev 01.02.2022 31.01.2027 🚛 NZM 0810/1 Zmluva o nájme nebytových priestorov a o nájme hnuteľných vecí 01.02.2022 31.01.2027 Viliam Vepy - Pohostinské a reštauračné služby + .                                                                                                    |  |  |  |  |  |  |  |
|                                                                                                    |                                                                                                    |  |  |  |  |  |  |  |
|                                                                                                    |                                                                                                    |  |  |  |  |  |  |  |

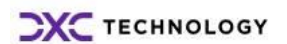

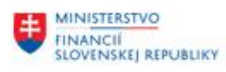

EURÓPSKA ÚNIA Európsky fond regionálneho rozvoja OP integrovaná infraštruktúra 2014 – 2020

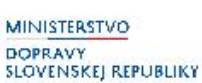

MINISTERSTVO INVESTÍCIÍ, REGIONÁLNEHO ROZVOJA A INFORMATIZÁCIE SLOVENSKEJ, REPUBLIKY

Kliknutím na hodnotu v stĺpci "ID objektu" je možné zobraziť kmeňovú kartu označeného objektu. V stĺpcoch "Začiat.vzťahu" a "Ukonč.vzťahu" je dátumové priradenie obchodného partnera k objektu nehnuteľností. V stĺpcoch "Objekt plat.od" a "Objekt plat.do" je platnosť objektu nehnuteľnosti.

### Odporúčanie pre centrálneho správcu:

- Ak je uvedený OP zobrazený v zozname, tak takýto OP môže byť zablokovaný až vysporiadaní priradených RE objektov.
- V tomto prípade sa odporúča nahlásiť zoznam takýchto OP na aplikačnú podporu modulu RE-FX, ktorá zanalyzuje daný stav a vysporiada sa s dotknutými objektami v module RE-FX.
- Zablokovanie OP sa môže vykonať až po odsúhlasení modulom RE-FX.

## 2.5 Priradenie partnerov k zmluvám modulu CEZ

Transakcia /N/TCCEZ/ - základné menu CEZ

- Infosystém – Prehľad zmlúv

| ☑ Zmluvy Spracovanie Skok Doplnkové funkcie K  | meňové dáta 🗍 | nfosystém         | Systém         | <u>N</u> ápoveď |            |                     |
|------------------------------------------------|---------------|-------------------|----------------|-----------------|------------|---------------------|
| Ø 🚺 🔽 🗸 🗐 🖉                                    |               | Prehľad z         | rmlúv          |                 |            |                     |
|                                                |               | <u>Z</u> mluvy s  | celkovou ho    | odnotou         |            |                     |
| Centrálna evidencia zmlúv                      |               | Zmluvy s          | celkovou ho    | odnotou a roz   | počtom     |                     |
| Di Zmluva DI NZ DI ND / Zmluva/Dodatok & Z     | mluva/Dodatok | Z <u>m</u> luvy - | Verejné obs    | starávanie      |            |                     |
|                                                | maya, bodacok | <u>V</u> yhodno   | tenie plneni   | a za zmluvu     |            |                     |
| 🖉 Zmluvy CEZ 🖉 Návrhy Zmlúv / Dodatkov 🌾       | Zmluvy - Rozp | Vyhodno           | tenie plneni   | a na položku :  | zmluvy     | Ø PVO               |
|                                                |               | Prehľad 2         | Zverovania p   | ozemkov         |            |                     |
| 3 4 7 8 8 7. 2. %. 20                          | . 🖪 . 🖽 .     | 1                 | Aktualizácia : | oznamu          |            |                     |
| 🗈 Evid.číslo zml. Status FM Číslo zmluvy / RoV | Urč.zmluvy    | Sk.zmluvy         | Vytvorené      | Rámc.zmluv      | Typ zmluvy | Text                |
| 1333000004 Spr107/22                           | A             | В                 | AN045460       |                 | 41         | Zmluva o dielo      |
| <u>1811000054</u> III 14/2020                  | D             | В                 | SA044086       |                 | 28         | Poistná zmluva      |
| 1353000004 Spr 494/22                          | D             | В                 | AN005215       |                 | 24         | Licenčná zmluva     |
| 18A9000050 SNPVF-Z/13/2023                     | D             | В                 | KA074198       |                 | 22         | Kúpna zmluva        |
| 18A9000047 SNPVF-Z/11/2023                     | D             | В                 | KA074198       |                 | 22         | Kúpna zmluva        |
| 18B2000004 SNPMP-2023-012                      | 0             | В                 | ZL075471       |                 | 22         | Kúpna zmluva        |
| 410000128 🖼 477/2020                           | D             | В                 | JA073139       |                 | 56         | Zmluva o poskvtovan |

### Report prehľad zmlúv

Výberové kritériá:

| Pole             | Popis                                                 |
|------------------|-------------------------------------------------------|
| Obchodný partner | Pomocou match-kódu zadať číslo obchodného partnera/ov |
| Dôvod ukončenia  | Vylúčiť z výberu hodnoty v intervale 001-999          |

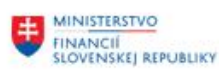

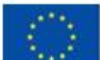

EURÓPSKA ÚNIA Európsky fond regionálneho rozvoja OP Integrovaná infraštruktúra 2014 – 2020

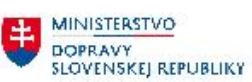

MINISTERSTVO INVESTICIÍ, REGIONÁLNEHO ROZVOJA A INFORMATIZÁCIE SLOVENSKEJ REPUBLIKY

| CEZ : Základný zoznam zmlúv |    |           |                                                                                     |
|-----------------------------|----|-----------|-------------------------------------------------------------------------------------|
| €                           |    |           |                                                                                     |
| Základné dáta zmluvy        |    |           |                                                                                     |
| Evidenčné číslo zmluvy      | Do | <b>S</b>  | 🖾 Viacnásobný výber pre Dôvod ukončenia zmluvy 🛛 🗙                                  |
| Skupina zmluvy              | Do | <b>\$</b> |                                                                                     |
| Obchodný partner            | Do | <b></b>   |                                                                                     |
| Určenie zmluvy              | Do | <b>P</b>  | Výber jednotl.hodnöt Výber intervalov Vylúčenie jednotl.hodnöt Vylúčenie intervalov |
| Typ zmluvy                  | Do | <b>\$</b> |                                                                                     |
| Číslo zmluvy / RoV          | Do | -         | M. D., H.,                                                                          |
| Zač.doby platnosti          | Do | <b>\$</b> |                                                                                     |
| Celková platnosť Do         | Do | <b></b>   |                                                                                     |
| Dôvod ukončenia zmluvy      | Do | 🖻 🖨       |                                                                                     |
| Zodpovednosť za zmluvu      |    |           |                                                                                     |
| Číslo gestora               | Do | <b>S</b>  |                                                                                     |
| Účtovný okruh               | Do | <b>S</b>  |                                                                                     |
| Podpísané kým               | Do | <b>S</b>  | 4 F                                                                                 |
| Dátum podpisu zmluvy        | Do | \$        |                                                                                     |
| Adminstratívne dáta zmluvy  |    |           |                                                                                     |
| Vytvoril                    | Do | -         |                                                                                     |
| Založené dňa                | Do | <b>S</b>  |                                                                                     |

| CEZ : Základný zoznal          | m zmlúv   |      |          |
|--------------------------------|-----------|------|----------|
| <mark>ው</mark> <mark>ይ</mark>  |           |      |          |
| Základné dáta zmluvy           |           |      |          |
| Evidenčné číslo zmluvy         |           | Do   | <b>=</b> |
| Skupina zmluvy                 |           | Do   | <b>_</b> |
| Obchodný partner               | 100000424 | Do   |          |
| Určenie zmluvy                 |           | Do   | <b>_</b> |
| Typ zmluvy                     |           | Do   | <b></b>  |
| Číslo zmluvy / RoV             |           | Do   | <b></b>  |
| Zač.doby platnosti             |           | Do   | <b></b>  |
| Celková platnosť Do            |           | Do   | <b>_</b> |
| Dôvod ukončenia zmluvy         | 1         | Do 7 | <b>=</b> |
| Zadnovednosť za zmluvu         |           |      |          |
| Číslo gostora                  |           | Do   |          |
|                                |           | Do   |          |
| Podpísané kým                  |           | Do   | -        |
| Dátum podpisu zmluvy           |           | Do   | =        |
|                                |           |      |          |
| Adminstratívne dáta zmluvy     |           |      |          |
| Vytvoril                       |           | Do   | <b>_</b> |
| Založené dňa                   |           | Do   | <b>=</b> |
| Parametre pre výstup dát       |           |      |          |
| Zobrazenie iba návrhov zmlúv a | dodatkov  |      |          |
| Zobrazenie textových hodnôt    |           |      |          |

Výstupný zoznam:

- V zozname sa zobrazia všetky aktívne zmluvy priradené k zadanému OP.

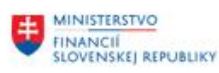

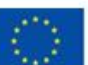

EURÓPSKA ÚNIA Európsky fond regionálneho rozvoja OP Integrovaná infraštruktúra 2014 – 2020

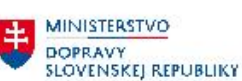

MINISTERSTVO INVESTICII, REGIONÁLNEHO ROZVOJA A INFORMATIZÁCIE SLOVENSKEJ REPUBLIKY

#### CEZ : Zoznam zmlúv

| 昆 | Evid.číslo zml. Čís.dodat. | Por.č.Dod. | Návrh zmi | Číslo zmluvy / RoV                | Urč.zmluvy | Sk.zmluvy | Typ zmluvy | Rámc.zmluv | Súvis.zml. | Miesto pinenia zml.                                                      | Postup VO Čís.ge | stor Názov gestora  |  |  |
|---|----------------------------|------------|-----------|-----------------------------------|------------|-----------|------------|------------|------------|--------------------------------------------------------------------------|------------------|---------------------|--|--|
|   | 18A9000056                 |            |           | SNPVF-Z/20/2023                   | D          | В         | 56         |            |            |                                                                          | 350              | Ekonomické odde     |  |  |
|   | 18A9000057                 |            |           | SNPVF-Z/21/2023                   | D          | В         | 56         |            |            |                                                                          | 350              | Ekonomické odde     |  |  |
|   | 18A9000058                 |            |           | SNPVF-Z/25/2023                   | D          | В         | 22         |            |            |                                                                          | 350              | Ekonomické odde     |  |  |
|   | 41000008                   |            |           | 437/2022                          | D          | В         | 56         |            |            |                                                                          | 297              | Sekcia SSMO         |  |  |
|   | 131000023                  |            |           | MS/281/2018-92                    | D          | В         | 30         |            |            |                                                                          | 632              | Sekcia ekonomiky    |  |  |
|   | 1313000041                 |            |           | Z052023                           | D          | В         | 59         |            |            | Račianska 71, 831 02 Bratislava                                          | 320              | Centrum právnej (   |  |  |
|   | 1314000015                 |            |           | ÚpSZM/Z/04/2023                   | D          | В         | 56         |            |            |                                                                          | 326              | Urad pre správu z   |  |  |
|   | 1314000055                 |            |           | ÚpSZM/Z/05/2022                   | I          | В         | 27         |            |            |                                                                          | 326              | Urad pre správu za  |  |  |
|   | 1320000030                 |            |           | 1SprO/7113/19                     | D          | В         | 59         |            |            | Krajský súd v Bratislave, Záhradnícka 10, 813 66 Bratislava              | 316              | Krajský súd Bratisk |  |  |
|   | 1321000011                 |            |           | Spr. 7024/2017                    | D          | В         | 56         |            |            | Okresný súd Bratislava I, Záhradnícka 10, Bratislava 812 44              | 317              | Okresný súd Brati   |  |  |
|   | 1322000001                 |            |           | Spr 3462/2013                     | D          | В         | 56         |            |            | Okresný súd Bratislava II                                                | 662              | Rozpočet            |  |  |
|   | 1324000008                 |            |           | 1Spr 0/116/2020                   | D          | В         | 59         |            |            | Okresný súd Bratislava IV                                                | 315              | Okresný súd Brati   |  |  |
|   | 1325000011                 |            |           | Spr 2233/2019 O2 Slovakia, s.r.o. | D          | В         | 59         |            |            | OS Malacky                                                               | 303              | Predseda okresné    |  |  |
|   | 1330000011                 |            |           | Spr. 156/19                       | D          | В         | 87         |            |            |                                                                          | 328              | Krajský súd v Trna  |  |  |
|   | 1333000006                 |            |           | Spr293/20                         | D          | В         | 59         |            |            | Okresný súd Senica                                                       | 1                | Správa majetku O    |  |  |
|   | 1336000008                 |            |           | Spr 512/19                        | D          | В         | 59         |            |            |                                                                          | 301              | kancelária predsec  |  |  |
|   | 134000008                  |            |           | Spr 4015/22                       | D          | В         | 59         |            |            | Krajský súd v trenčíne                                                   | 118              | KS TRENČÍN          |  |  |
|   | 1343000010                 |            |           | Spr 60/11                         | D          | В         | 59         |            |            | Okresný súd Bánovce nad Bebravou, Hollého 3, 957 01 Bánovce nad Bebravou | 313              | Okresný súd Báno    |  |  |
|   | 1346000007                 |            |           | Spr 1948/2019                     | D          | В         | 98         |            |            | Okresný súd Považská Bystrica                                            | 121              | OS Považská Bystr   |  |  |
|   | 1350000010                 |            |           | Spr1357/19                        | D          | В         | 59         |            |            | Krajský súd v Nitre                                                      | 122              | Súdny výkon         |  |  |

#### Odporúčanie pre centrálneho správcu:

- Ak sa v reporte zobrazia nejaké zmluvy pre OP, ktorí je určený na zablokovanie, tak je potrebné nahlásiť zoznam takýchto OP na aplikačnú podporu modulu CEZ, ktorá zanalyzuje daný stav a vysporiada sa s dotknutými zmluvami v module CEZ.
- Zablokovanie OP sa môže vykonať až po odsúhlasení modulom CEZ.